## To install Office 365 please follow the following steps:

1. Open the Main website for the University of Jordan :

## www.ju.edu.jo

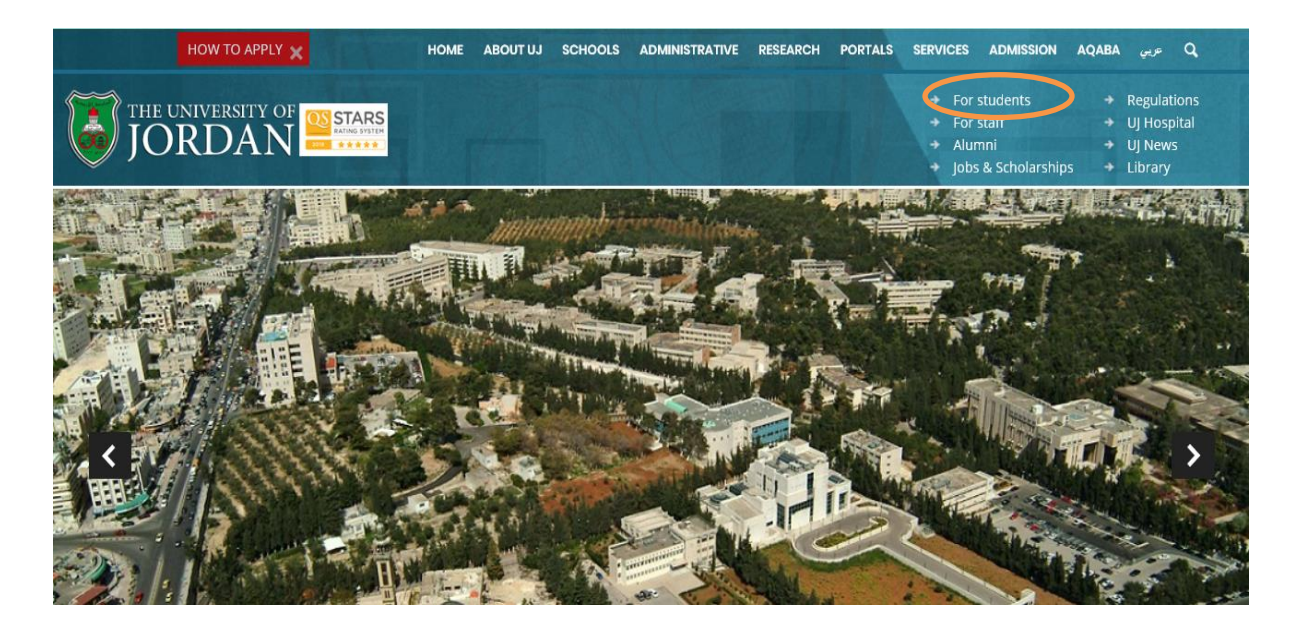

2. Click on the **For students** Link to get the following page:

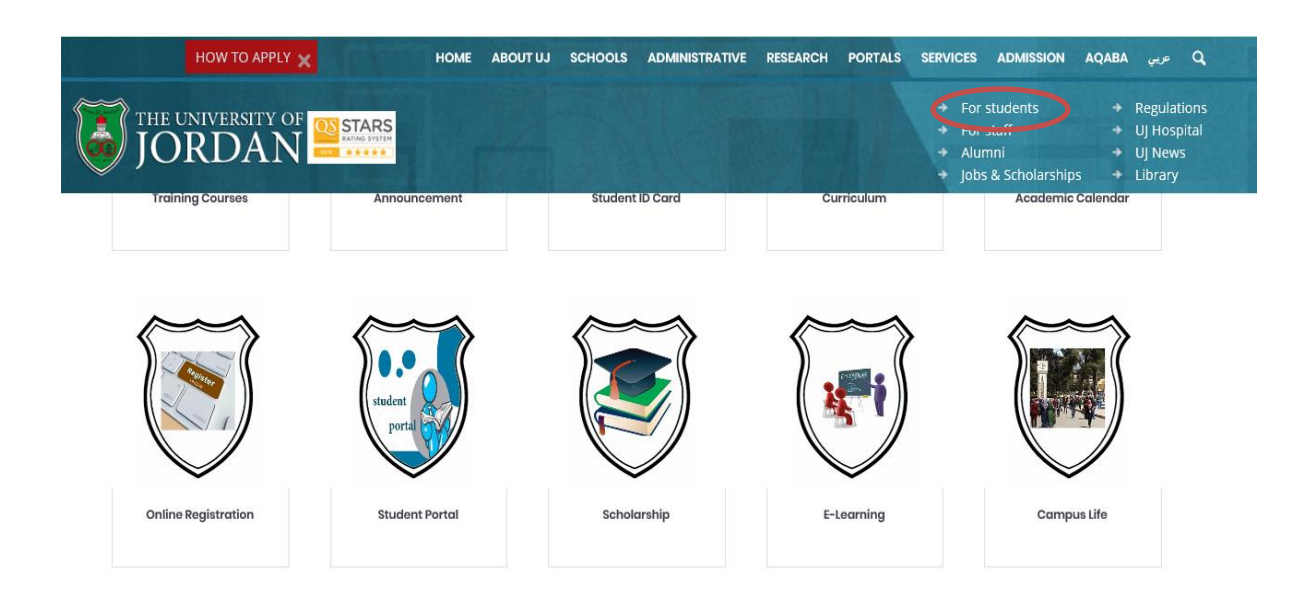

3. Click on the Online Registration Link :

| English       |                                                       |                      | <u>Qs</u>    | الجامعة الأردنية المحمد المردنية المحمد المردنية المحمد الطلبة |
|---------------|-------------------------------------------------------|----------------------|--------------|----------------------------------------------------------------|
|               |                                                       |                      |              |                                                                |
|               | بيانات الدخول                                         | اسم المستخدم*        |              |                                                                |
|               |                                                       | کلمة السر*           |              |                                                                |
|               | 1/1/65                                                | رمز التحقق*          |              |                                                                |
| ام رقم الهاتف | نخرل سع<br>الإلكتروني البديل استعادة كلمة السر باستخد | السر باستخدام البريد | استعادة كلمة |                                                                |

4. Enter your username and password to and get the Email address and the password from the following screen :

| •        |                |                                 | Qs         | الجامعة الاردنية<br>نظام تسجيل الطلبة |
|----------|----------------|---------------------------------|------------|---------------------------------------|
|          | والتقارير 🔻    | ن الإلكترونية 🚽 🔊 الاستفسارات ر | • ⊐الطلبار | الرئيسية ⊞التسجيل وبيانات الطالب      |
| ، الطالب | بيانات         |                                 |            |                                       |
|          |                | الطالب                          |            |                                       |
| في الطب  | الطب / دكتور ذ | الكلية / التخصص                 |            |                                       |
| ناصة     | على نفقته الخ  | الجهة الباعثة                   |            |                                       |
|          |                | رقم الدفع على إي فواتيركم       | _ г        |                                       |
|          |                | البريد الإلكتروني               |            | Email                                 |
| ة السر   | 🗖 إظهار كلمة   | كلمة سر البريد الإلكتروني       |            | Password                              |

5. Return back <u>and click on for Students Link</u> in the JU main page another time :

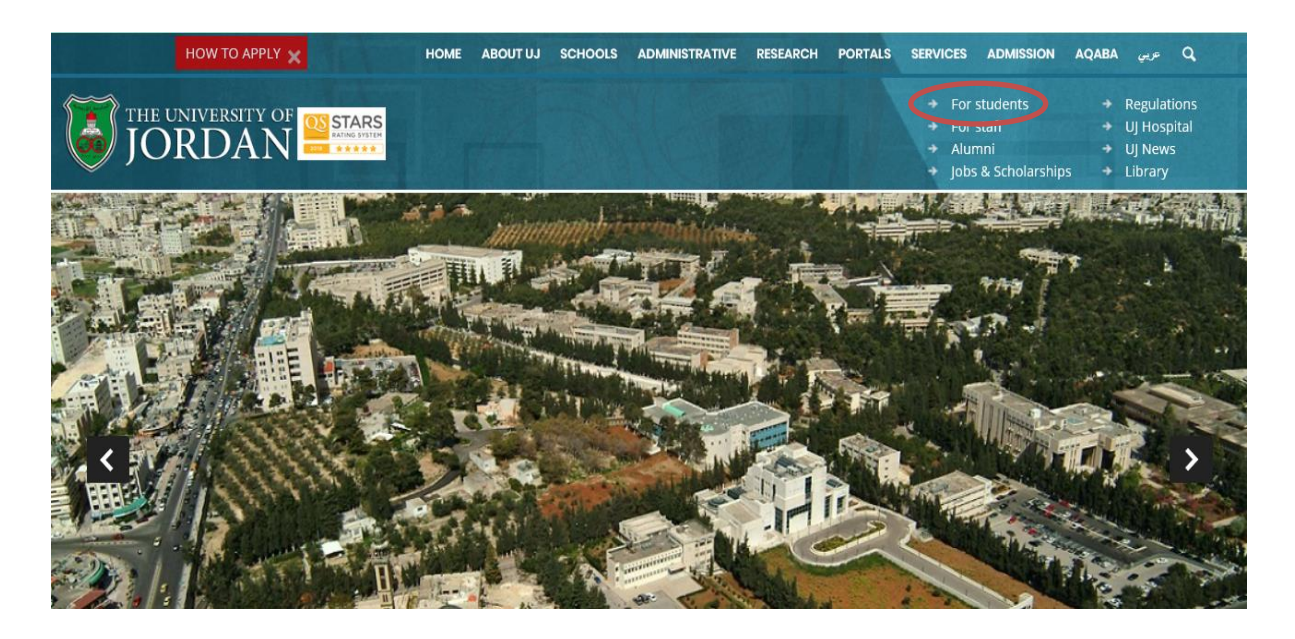

6. Then click on **<u>Student Mail</u>** Link :

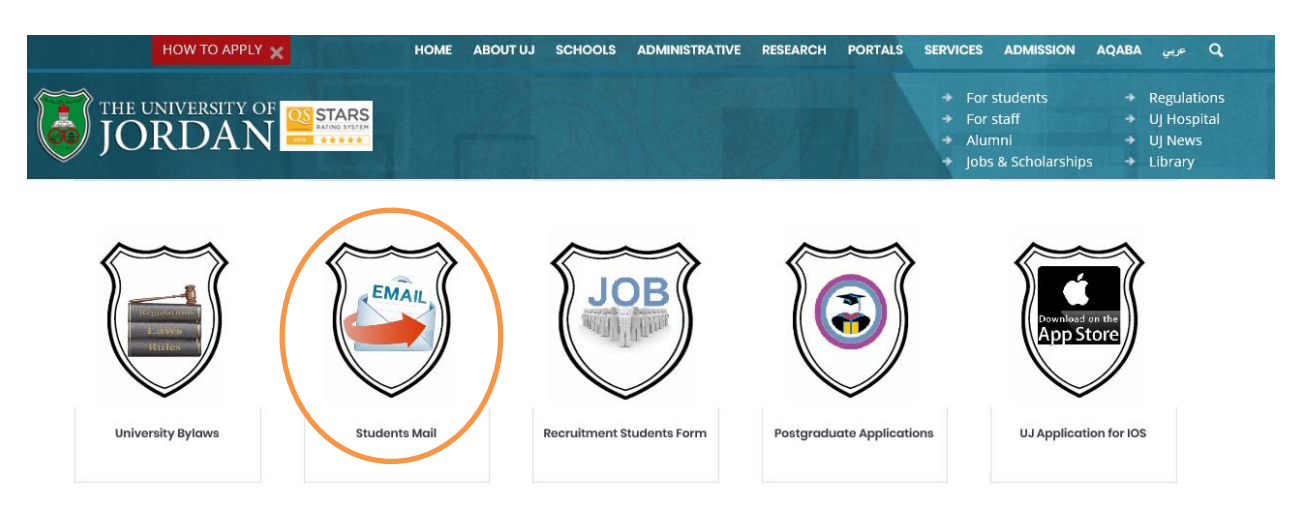

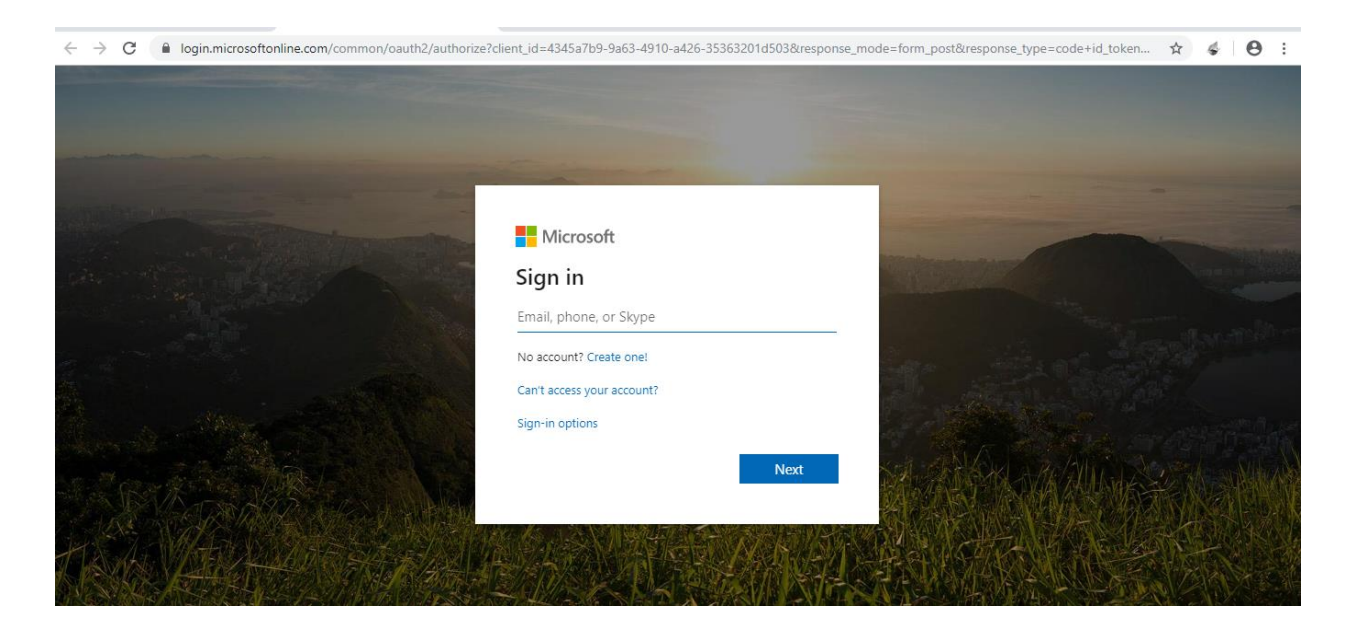

7. Enter your email and password in the following screen :

8. Then, the following screen will appear , Now you can install Office 365 form the link in the upper right corner and follow the steps :

| Office 365                      | ,O Search |       |            |         |            |       |      | Q                 | © ? ( |
|---------------------------------|-----------|-------|------------|---------|------------|-------|------|-------------------|-------|
| Good afternoon                  |           |       |            |         |            |       |      | stall Office \vee | >     |
| + os oneDrive                   | Word      | Excel | PowerPoint | OneNote | SharePoint | Teams | Sway | All apps          |       |
| Recent Pinned Shared with me Di | scover    |       |            |         |            |       |      |                   |       |
|                                 |           | â     | A          | •       |            |       |      |                   |       |

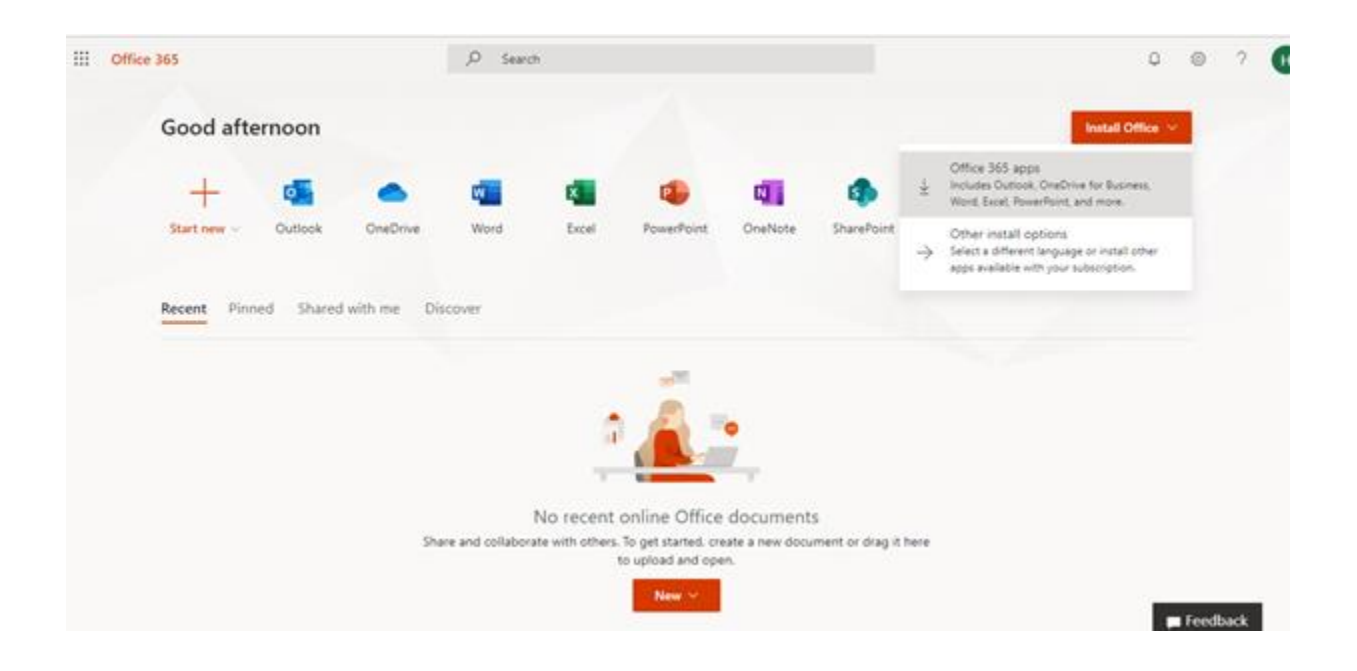

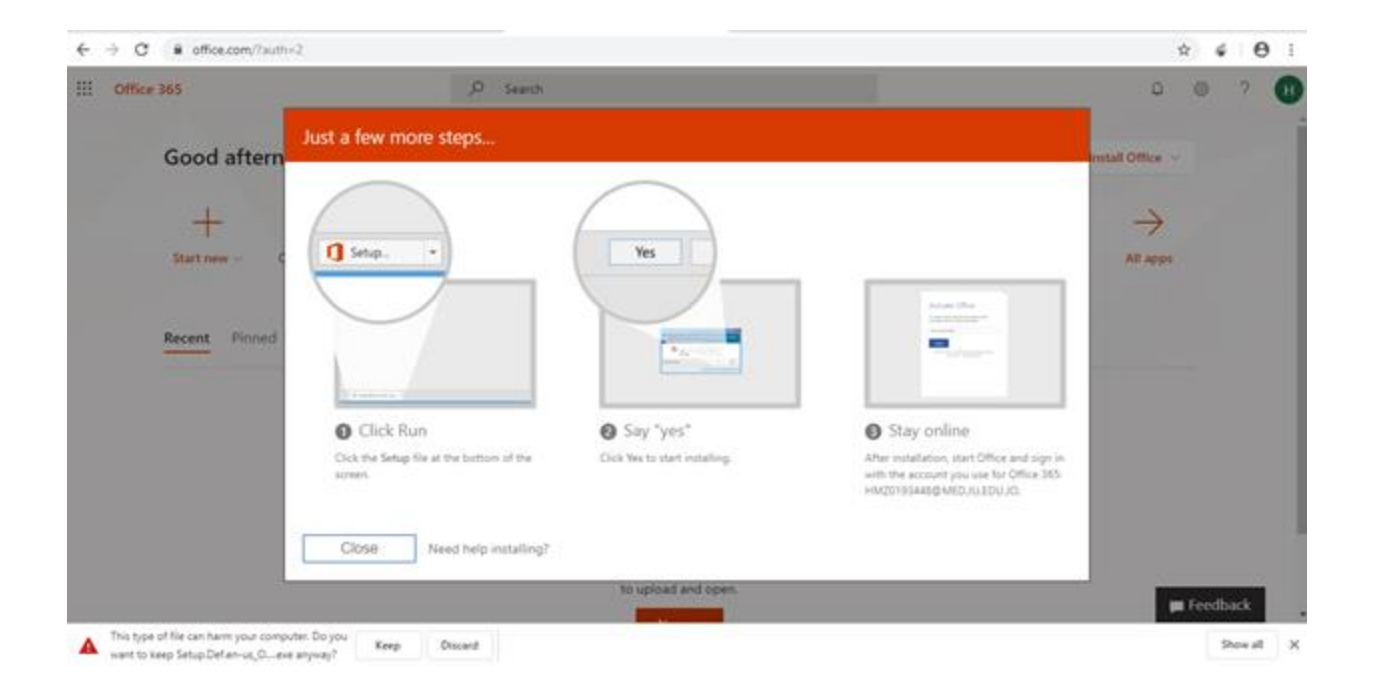

## Computer Skills for Medical Students

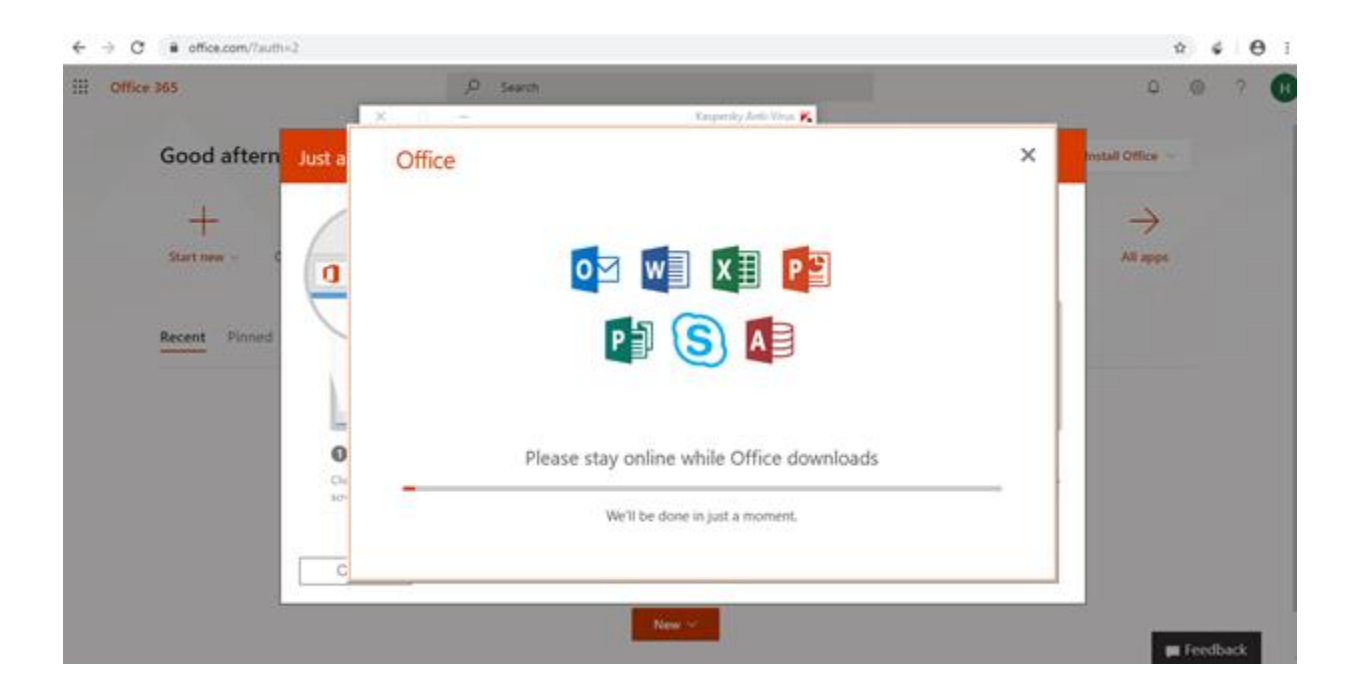

Good Luck